## How To Edit Your Participant List

It's important to keep your participant list current in Southeast Connect. Here's how...

ADDING PEOPLE TO YOUR GROUP (See page 4 for how to *remove* people from your group)

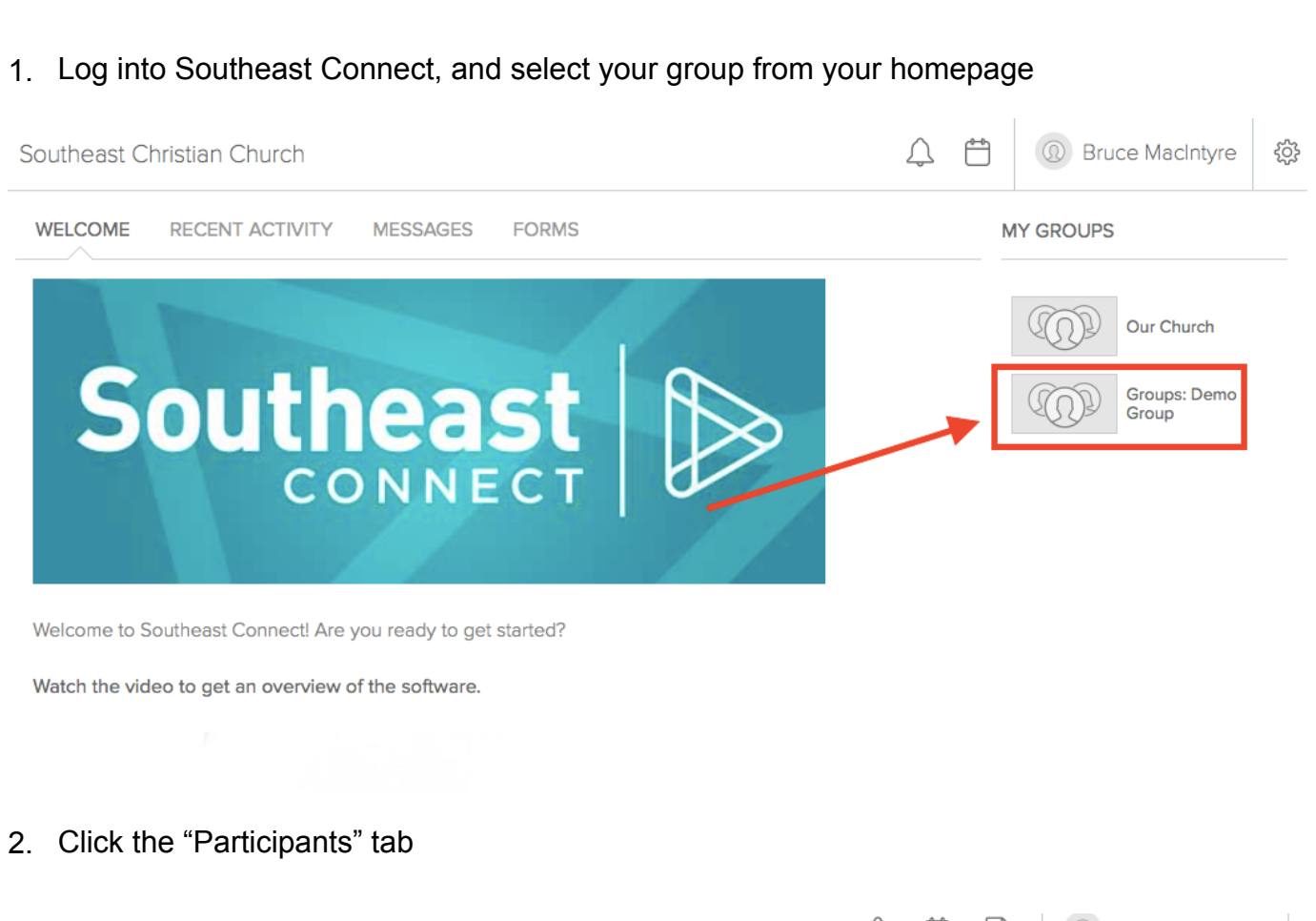

| Southea                                                                         | ist Christian ( | Church   |       |       |           | Ĵ         |        | -<br>-<br>-<br>-<br>-<br>-<br>-<br>-<br>-<br>-<br>-<br>-<br>-<br>- | ③ Bru | uce MacIntyre   |
|---------------------------------------------------------------------------------|-----------------|----------|-------|-------|-----------|-----------|--------|--------------------------------------------------------------------|-------|-----------------|
| Groups: Demo Group<br>3 participants   Connect Group Group Leader Group Actions |                 |          |       |       |           |           |        |                                                                    |       | Group Actions 💌 |
| INFO                                                                            | MESSAGES        | CALENDAR | FILES | NEEDS | POSITIONS | SCHEDULES | PARTIC | CIPANTS                                                            | ]     |                 |

## 3. Click the "+ New Member" button

| Southea            | ast Christian C                     | ¢         |       |       | Bru       | ice MacIntyre | ŝ         |               |   |               |    |
|--------------------|-------------------------------------|-----------|-------|-------|-----------|---------------|-----------|---------------|---|---------------|----|
| Groups: Demo Group |                                     |           |       |       |           |               |           |               |   | Group Actions | •  |
| INFO               | MESSAGES                            | CALENDAR  | FILES | NEEDS | POSITIONS | SCHEDULES     | PARTICIPA | ANTS          |   |               |    |
|                    | Thomas Jefferso<br>Email: Send Emai | on<br>I   |       |       |           |               | Search P  | articipants ( | ٩ | + New Membe   | er |
| $( \mathbb{Q} )$   | Bruce MacIntyre<br>Email: Send Emai | e Leader  |       |       |           | -             |           |               |   |               |    |
|                    | George Washing<br>Email: Send Emai  | gton<br>I |       |       |           |               |           |               |   |               |    |

4. If you know the name of the person you want to add to your group, click "People by name." (*If you are uncertain of the spelling of someone's name you could use "people by search" to search on other criteria, but this will likely be rare*).

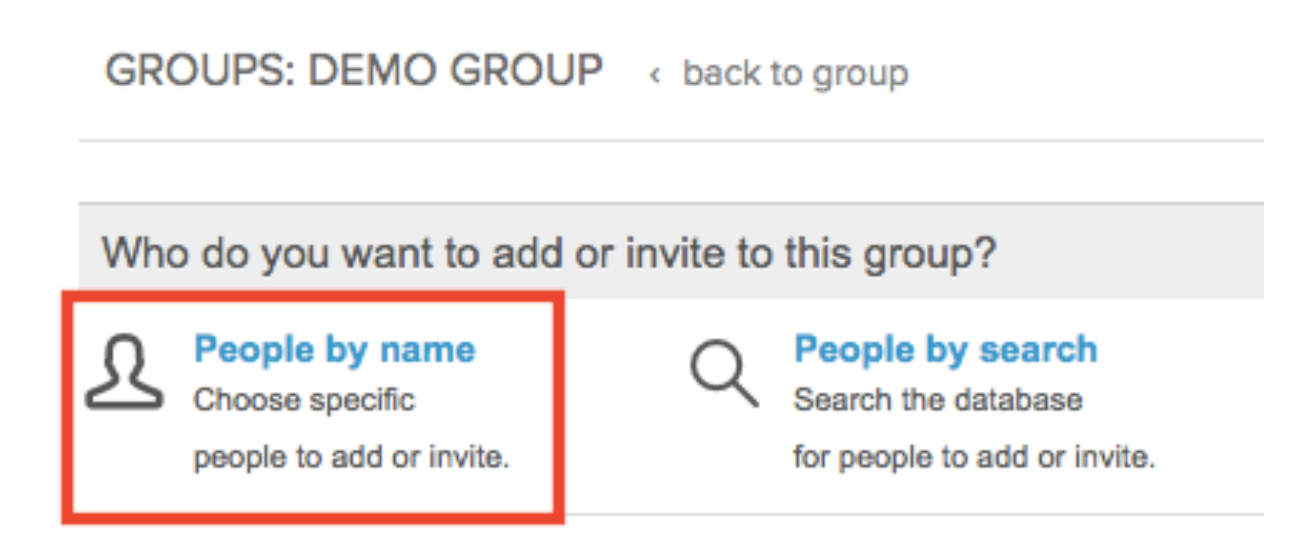

- 5. You will now see a dialogue box for your search. A couple of things to note...
  - 5.1. When you click the option to add by name you will be given the option to '**Add directly**' or '**Invite**'. Choose 'Add directly' if searching for someone who has already communicated their wish to join your group. Otherwise choose 'Invite,' which will send the person an invitation they can accept or decline.
  - 5.2. Enter the person's name in the search field. A list of possible matches will appear. Click on the person's name you wish to add.
  - 5.3. Click "Add Now" at the bottom of the dialogue box.

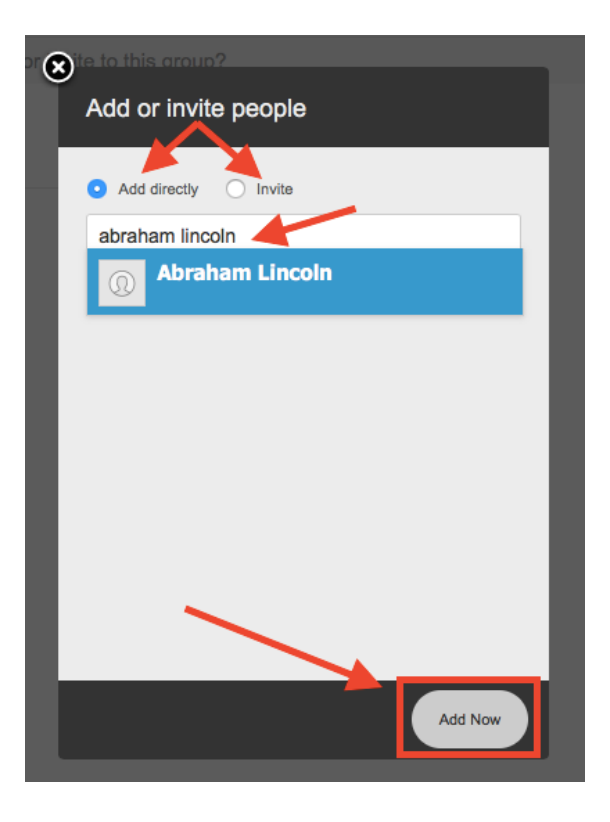

6. You will see a confirmation of the person(s) successfully added to your group

| GR  | OUPS: DEMO GROUP                                              | < back t  | o group                                                                 |  |
|-----|---------------------------------------------------------------|-----------|-------------------------------------------------------------------------|--|
| Who | o do you want to add or i                                     | nvite to  | this group?                                                             |  |
| ይ   | People by name<br>Choose specific<br>people to add or invite. | Q         | People by search<br>Search the database<br>for people to add or invite. |  |
|     |                                                               | The follo | owing people were successfully added to the group<br>Abraham Lincoln    |  |

## **REMOVING PEOPLE FROM YOUR GROUP**

1. Log into Southeast Connect, and select your group from your homepage

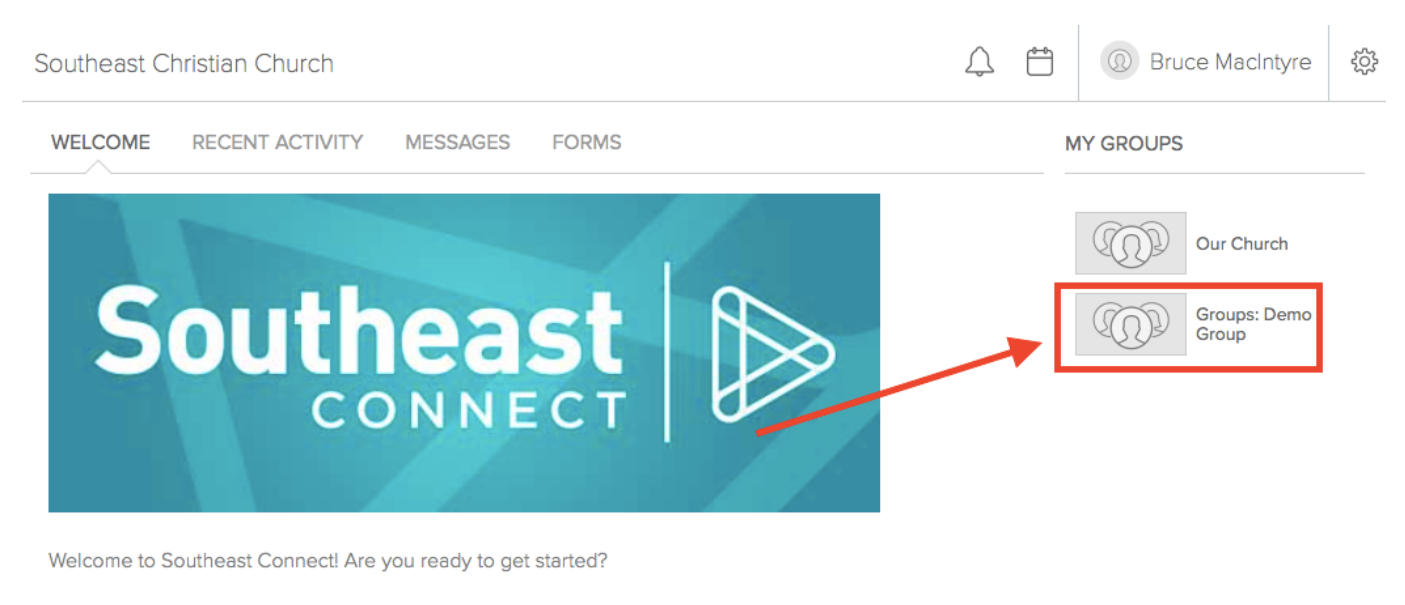

Watch the video to get an overview of the software.

2. Click on the "Group Actions" dropdown, then click "Edit participant list"

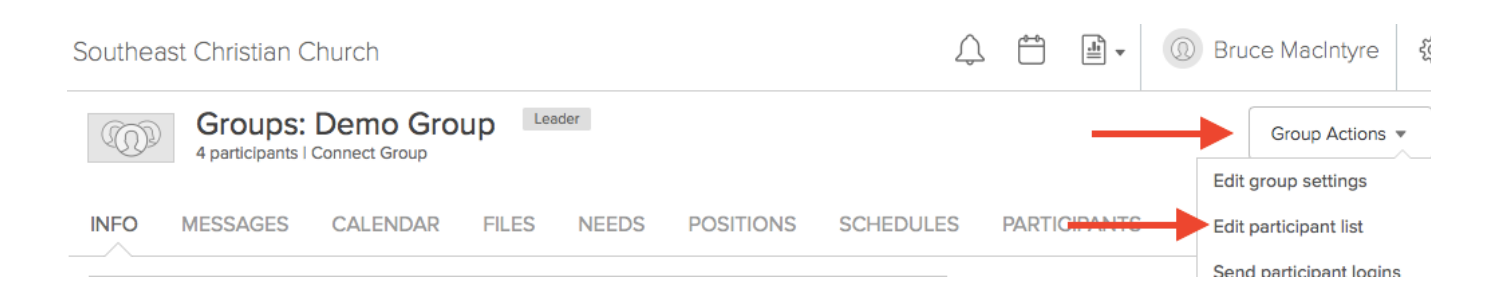

3. Check the box next to the name of the person you want to remove, then click on the box that says, "If checked, set group status to..."

| AI  | I participants Leaders Open inv                                         | vitations Membership requests                      | Sorted by L                          |
|-----|-------------------------------------------------------------------------|----------------------------------------------------|--------------------------------------|
| (If | checked, set group status to ᅌ O                                        | K NOTE: a Limited Access User (LA                  | U) cannot be set to "Assistant Leade |
|     |                                                                         |                                                    | -                                    |
|     | Name                                                                    | Status                                             | Communication Setting                |
|     | Thomas Jefferson                                                        | Status<br>Group Member                             | Communication Setting                |
|     | Name       Thomas Jefferson       Abraham Lincoln                       | Status       Group Member       Group Member       | Communication Setting                |
|     | Name       Thomas Jefferson       Abraham Lincoln       Bruce MacIntyre | Status Group Member Group Member Main Group Leader | Communication Setting                |

4. Click "Remove from group," then click "OK"

| AII             | All participants Leaders Ope     |             | Open invitations | Membership requests          |                          | Sorted by Last name 🔻 |  |
|-----------------|----------------------------------|-------------|------------------|------------------------------|--------------------------|-----------------------|--|
| √ If o<br>Gr    | checked, set group<br>oup Member | o status to | о ОК NOT         | E: a Limited Access User (LA | LU) cannot be set to "As | sistant Leader".      |  |
| As              | sistant Leader                   |             | Status           |                              | Communication Settings   |                       |  |
| Re              | move from group                  |             | Group            | Mensber                      | 🔓 😭                      |                       |  |
|                 | Abraham Lincol                   | K           | Group            | Member                       | 🚔 😪                      |                       |  |
| Bruce MacIntyre |                                  |             | Main C           | Group Leader                 | 🚔 😋                      |                       |  |
|                 | George Washing                   | gton        | Group            | Member                       | 🔊                        |                       |  |

5. The person's name no longer appears on your participant list.